# Feature Focus Guide: Revenu Québec Fiscal Requirements

Core Product: Aloha Quick Service, Aloha Table Service Last Updated: June 14, 2024

# Contents

| About Revenu Québec Fiscal Requirements       |    |
|-----------------------------------------------|----|
| Configuring Revenu Québec Fiscal Requirements | 5  |
| Designating the fiscal printing agency        | 6  |
| Configuring printers to communicate with SRM  |    |
| Creating a duplicate check button             | 8  |
| Configuring a package deal                    |    |
| Refreshing the data                           | 11 |
| Using Revenu Québec Fiscal Requirements       | 12 |

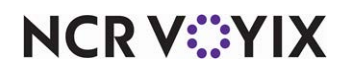

© 2024 NCR Voyix. All rights reserved. NCR Voyix – Confidential Use and Disclose Solely Pursuant to Company Instructions

# **Copyright and Trademark Information**

The products described in this document are proprietary works of NCR Voyix.

NCR Voyix is a registered trademark of NCR Voyix.

Aloha is a registered trademark of NCR Voyix.

Microsoft and Windows are registered trademarks of Microsoft Corporation in the United States and/or other countries.

All other trademarks are the property of their respective owners.

It is the policy of NCR Voyix to improve products as technology, components, software, and firmware become available. NCR Voyix, therefore, reserves the right to change specifications without prior notice.

Not all features, functions and operations described herein are available in all parts of the world. In some instances, photographs are of equipment prototypes; therefore, before using this document, consult with your NCR Voyix representative or NCR Voyix office for the most current information.

© 2024 NCR Voyix Atlanta Georgia USA www.ncrvoyix.com All Rights Reserved

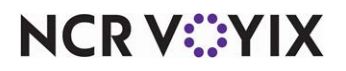

© 2024 NCR Voyix. All rights reserved. NCR Voyix — Confidential Use and Disclose Solely Pursuant to Company Instructions

# **Revision Record**

| Date                   | Version #        | Description                                                                                                    |  |
|------------------------|------------------|----------------------------------------------------------------------------------------------------|--|
| Prior to<br>11/25/2022 | QS and TS v6.7   | Began development effort for Revenu Québec Fiscal Requirements.<br>The feature is not fully developed in this version. |  |
|                        | QS and TS v12.3+ | Implemented support for Revenu Québec Fiscal Requirements.                                                             |  |
|                        | QS and TS v19+   | Removed support of Group Events feature.                                                                               |  |
| 11/25/2022             |                  | Converted document to use new templates.                                                                               |  |
| 01/12/2023             |                  | Updated front cover and back page to reflect new NCR branding.                                                         |  |
| 06/14/2024             |                  | Updated document to reflect NCR Voyix branding.                                                                        |  |

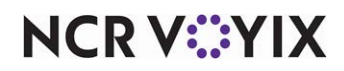

# About Revenu Québec Fiscal Requirements

The Québec government has certain fiscal requirements in place to help ensure everyone pays the correct income tax, and that consumption taxes paid by consumers, such as in a restaurant establishment, are properly remitted to the government. If your restaurant establishment is registered for the Québec sales tax (QST), the law requires that your Aloha<sup>®</sup> Point-of-Sale (POS) terminal pass the sales data through a sales recording module (SRM) to provide SRM-generated receipts to your customers. When a transaction occurs, the SRM device intercepts the transaction and adds a fiscal transaction ID and bar code to the bottom of the receipt. Once you activate an SRM device, you must use it at all times to produce your receipts and you must submit a monthly periodic sales summary to the Québec government.

## Reference

Refer to http://www.revenuquebec.ca/en/a-propos/evasion\_fiscale/restauration/secteur.aspx for more detailed information on supporting fiscal requirements for Revenu Québec.

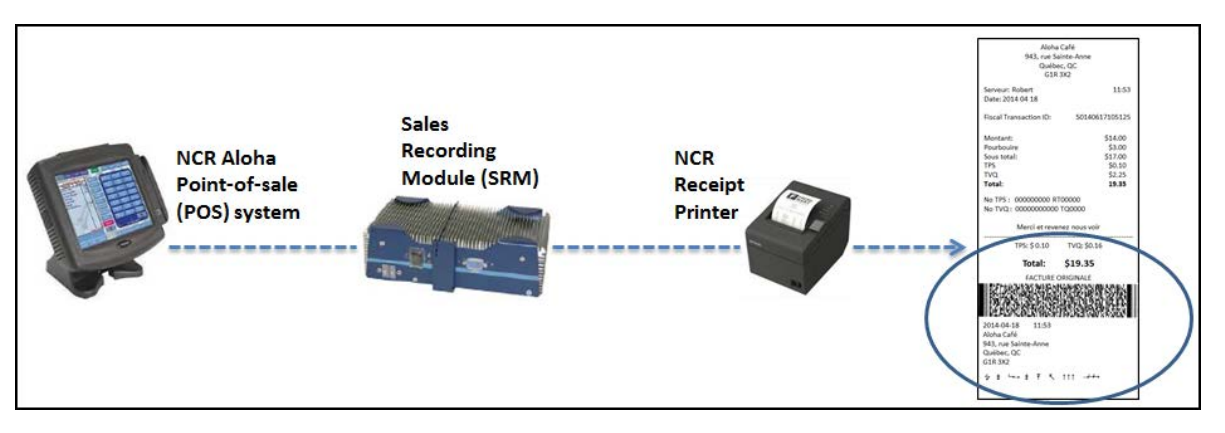

Figure 1 Sales Recording Module (SRM) Intercepting Transaction Example

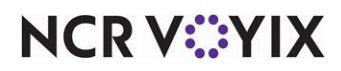

# **Configuring Revenu Québec Fiscal Requirements**

Configuring the fiscal requirements for Revenu Québec is a multi-step process. This section details the configuration requirements within Aloha Manager and Aloha Configuration Center (CFC) for Revenu Québec. If you are an experienced user, refer to Procedures at a Glance for abbreviated steps. If you prefer more detail, continue reading this document.

#### Revenu Québec Fiscal Requirements Procedures at a Glance:

If you are viewing this document using Adobe Acrobat Reader, click each link for detailed information regarding the task.

| 1. | Access Maintenance > Business > Store > Store Settings tab > Check Printing group > 'Fiscal printer' group bar and configure Revenu Québec as the fiscal printing agency. See <u>page 6</u> .                                                                                                    |
|----|----------------------------------------------------------------------------------------------------|
| 2. | Access <b>Maintenance &gt; Hardware &gt; Printers</b> to configure receipt printers to communicate with an SRM device. See <u>page 7</u> .                                                                                                    |
| 3. | Access Maintenance > Screen Designer > Table Service Screen Designer or Quick Service<br>Screen Designer to create a button that allows you to access and reprint a check from the SRM. See<br>page 8.                                                                                                    |
| 4. | Access Maintenance > Payments > Comps and configure a comp for adjusting the package deal price to zero. See page 9. You also need to access Maintenance > Screen Designer > Table Service Screen Designer or Quick Service Screen Designer and create a button for sending an identifier to the SRM when the sale is a package deal. See page 10. |
| 5. | Access <b>Utilities &gt; POS &gt; Refresh POS &amp; All Installed Products</b> to refresh your POS system. See page 12.                                                                                                    |

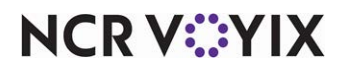

# Designating the fiscal printing agency

You must designate Revenu Québec as the governing body that drives fiscal printing for your store. Once enabled, information goes through the printer interface to the SRM device for auditing purposes. Other options also appear in the system to allow you to complete the configuration requirements.

#### To designate Revenu Québec as the fiscal printing agency:

1. Select Maintenance > Business > Store > Store Settings tab.

| Store                                                                                                    |                  |  |  |
|----------------------------------------------------------------------------------------------------|------------------|--|--|
| Store: 1 Aloha Cafe                                                                                      | •                |  |  |
| Location Information   Licensing   Custom   Store Settings   Aloha Manager                               |                  |  |  |
| Fiscal printer                                                                                           |                  |  |  |
| Print 'X' report with checkout                                                                           |                  |  |  |
| Include taxes in the total on the 'Z' report                                                             |                  |  |  |
| Fiscal printing agency Re                                                                                | evenu Quebec 🛛 💌 |  |  |
| Tax Breakout                                                                                             |                  |  |  |
| Do not print subtotal and tax on check                                                                   |                  |  |  |
| Use inclusive tax breakout                                                                               |                  |  |  |
| Inclusive tax detail section header text                                                                 |                  |  |  |
| Inclusive tax text                                                                                       |                  |  |  |
| Inclusive base text                                                                                      |                  |  |  |
| Print exclusive tax breakout on check                                                                    |                  |  |  |
| E Guest Check Style                                                                                      |                  |  |  |
| Number of leading blank lines 1                                                                          |                  |  |  |
| Order Entry   Labor   Financials   Check Printing   Chit Printing   Report Printing   User Interface   🔹 |                  |  |  |

Figure 2 Store Settings Tab - Check Printing Group

- 2. Select the 'Check Printing' group located at the bottom of the screen.
- 3. Under the 'Fiscal printer' group bar, select **Revenu Québec** from the 'Fiscal printing agency' drop-down list.
- 4. Click **Save** and exit the **Store** function.

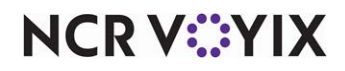

## Configuring printers to communicate with SRM

All receipt printers must communicate and receive data from an SRM. It is this communication that provides the Fiscal Transaction ID and bar code that prints on the receipt.

#### To configure each receipt printer to communicate with an SRM:

1. Select Maintenance > Hardware > Printers.

| Printers                                  |                               |
|-------------------------------------------|-------------------------------|
| Printer: 1 WS1                            | Receipt Aloha Point of Sale 💌 |
| Printer Options Printer Groups            |                               |
| Option settings                           | * ^                           |
| In kitchen                                |                               |
| Reroute timeout seconds                   | 0                             |
| Beeps                                     | 0                             |
| Number of guest checks 1                  |                               |
| Communicate to external device            |                               |
| Chit printing 🔹                           |                               |
| Print item prices                         |                               |
| Print order total                         |                               |
| Print terminal name                       |                               |
| Never print delivery/carryout information |                               |
| Never print seat information              |                               |
| Always sort by seat number                | -                             |

Figure 3 Printers - Option Tab

- 2. Select a receipt printer from the drop-down list.
- 3. Select the **Options** tab.
- 4. Under the 'Option settings' group bar, select **Communicate to external device**.
- 5. Click Save.
- 6. Repeat this **procedure** for each receipt printer.
- 7. Exit the **Printers** function.

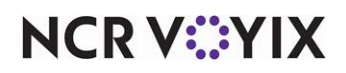

## Creating a duplicate check button

When you integrate the Aloha POS system with Revenu Québec , you must create a button that allows you to create a duplicate copy of a check for the merchant to retain.

#### To create a button for printing a duplicate copy of a guest check:

- 1. Select Maintenance > Screen Designer > Table Service Screen Designer or Quick Service Screen Designer.
- 2. Select Work with Panels.
- 3. Select **Panel > Open Panel**, select an available **order screen panel (TS)** or button functions panel (QS) to which to add the button, and click **OK**.
- 4. Select an **available button** or create a **new button**. The Properties dialog box appears.

| But | tton: Duplicate'nCheck   |                                   | 1 |
|-----|--------------------------|-----------------------------------|---|
| Pn  | operties                 |                                   |   |
|     | Appearance               |                                   | - |
|     | Text                     | Duplicate\nCheck                  |   |
|     | Text Alignment           | Middle center                     |   |
|     | Font                     | Panel Button                      |   |
|     | Text Color               | Skin                              |   |
|     | Background Color         | Skin                              |   |
|     | Highlight                | Skin                              |   |
|     | Image                    | None                              |   |
|     | Use new button display c | False                             |   |
|     | Gradient                 | None                              |   |
|     | Shadow                   | False                             |   |
|     | Bevel                    | False                             |   |
|     | Outline                  | False                             |   |
|     | Scale image              | False                             |   |
|     | Style                    | Rounded rectangle                 |   |
|     | Tag                      | None                              |   |
| Ξ   | Function                 |                                   |   |
|     | Action                   | <b>Quebec Fiscal Printing</b>     |   |
|     | Options                  | <b>Duplicate guest check</b>      |   |
| Ξ   | Layout                   | and a second second second second | - |

Figure 4 Properties Dialog Box - Button: Duplicate Guest Check

- 5. Under the 'Function' group bar, select Quebec Fiscal Printing from the 'Action' drop-down list.
- 6. Select **Duplicate guest check** from the 'Options' drop-down list.
- 7. Under the 'Appearance' group bar, type **Duplicate\nCheck** in place of the default text Quebec Fiscal Printing in 'Text.'
- 8. Configure the **remaining options** as you would for any other button function.

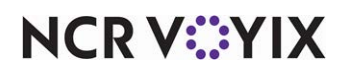

- 9. Select Panel > Save Panel.
- 10. Select File > Exit to exit Table Service Screen Designer or Quick Service Screen Designer.

## Configuring a package deal

If you offer other services, such as catering, you may also need to configure the system to provide a means for entering the sale of a package deal. A sale is considered a package deal when you include a meal with a service. For example, if your establishment is a dinner theatre, the price of the meal is included in the cost of the theatre ticket, qualifying this sale as a package deal. A package deal receipt must include each food item or beverage included in the package, with or without the price, and the adjusted total of zero. Please note the only configuration available in the Aloha POS system includes the price of each item with an adjusted total of zero. In addition, you must also include the price of each food or beverage item not included in the package deal and adjust the total accordingly. To avoid having the sale recorded in both the accounting system and the Aloha POS system, you must configure:

- A comp that brings the total of the items included in the package deal to a zero total.
- A Package Deal button that, when pressed, sends an identifier to the SRM device.

#### To configure a comp for adjusting the package deal price to zero:

- 1. Select Maintenance > Payments > Comps.
- 2. Click **New** and accept the **system assigned number** or click the **ellipsis button (...)** next to 'Number' to display the Number Assignment dialog box, from which you can choose an **alternate number**.

| Comps                                |                            |  |  |
|--------------------------------------|----------------------------|--|--|
| Comp:                                | 2 Package Deal Regular 🗸 🗸 |  |  |
| Comp Taxes Restrictions Eligibility  |                            |  |  |
| E Settings                           | ▲                          |  |  |
| Number                               | 2                          |  |  |
| Name                                 | Package Deal               |  |  |
| Туре                                 | Regular                    |  |  |
| Active                               |                            |  |  |
| Check name                           | Package Deal               |  |  |
| Method                               | Fixed percent 🔹            |  |  |
| Percent off                          | 100.00                     |  |  |
| Maximum amount                       | 0.00                       |  |  |
| Allow before items ordered           |                            |  |  |
| First available button position      |                            |  |  |
| Button position                      | None ···                   |  |  |
| Report as                            | Default 🔹                  |  |  |
| Print check on close                 |                            |  |  |
| Open drawer on close                 |                            |  |  |
| Manager required                     |                            |  |  |
| Include comp amount in tippable      | sales 🗌                    |  |  |
| Include comp amount in gratuity calo | ulation                    |  |  |
| Must select items                    | ✓                          |  |  |

Figure 5 Payments - Comps

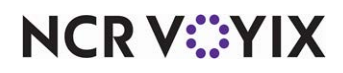

© 2024 NCR Voyix. All rights reserved. NCR Voyix — Confidential Use and Disclose Solely Pursuant to Company Instructions

- 3. Under the 'Settings' group bar, type a **descriptive name** for the comp, such as 'Package Deal.'
- 4. Select Active.
- 5. Type **100.00** in 'Percent off.'
- 6. Select 'Must select items'
- 7. Make other **selections** as you normally would.
- 8. Click Save and exit the Comps function.

#### To create a button for sending a package deal identifier to the SRM device:

- Select Maintenance > Screen Designer > Table Service Screen Designer or Quick Service Screen Designer.
- 2. Select Work with Panels.
- 3. Select Panel > Open Panel, select an available order screen panel (TS) or button functions panel (QS) to which to add the button, and click OK.
- 4. Select an available button or create a new button. The Properties dialog box appears.

| Properties                        |                          |    |
|-----------------------------------|--------------------------|----|
| Button: Package Deal              |                          |    |
| Properties                        |                          |    |
| E Appearance                      |                          |    |
| Text                              | Package Deal             | 1  |
| Text Alignment                    | Middle center            | 11 |
| Font                              | Panel Button             |    |
| Text Color                        | Skin                     | 1  |
| Background Color                  | Skin                     | 1  |
| Highlight                         | Skin                     | 11 |
| Image                             | None                     | 11 |
| Use new button display options    | False                    | 1  |
| Gradient                          | None                     | 11 |
| Shadow                            | False                    | 11 |
| Bevel                             | False                    | 11 |
| Outline                           | False                    | 1  |
| Scale image                       | False                    | 11 |
| Style                             | Rounded rectangle        | 1  |
| Tag                               | None                     | 11 |
| E Function                        |                          | H  |
| Action                            | Quebec Fiscal Printing 🖉 |    |
| Options                           | Package deal             |    |
| 🗆 Layout                          |                          |    |
| Action<br>Quebec fiscal printing. |                          |    |

Figure 6 Properties Dialog Box - Button: Package Deal

- 5. Under the 'Function' group bar, select Quebec Fiscal Printing from the 'Action' drop-down list.
- 6. Select Package deal from the 'Options' drop-down list.
- 7. Under the 'Appearance' group bar, type **Package Deal** in place of the default text Quebec Fiscal Printing in 'Text.'
- 8. Configure the **remaining options** as you would for any other button function.

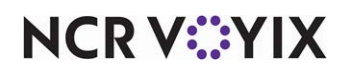

- 9. Select Panel > Save Panel.
- 10. Select File > Exit to exit Table Service Screen Designer or Quick Service Screen Designer.

# Refreshing the data

Once you configure the necessary features for Revenu Québec Fiscal Requirements, you must refresh the Aloha POS system.

Select **Utilities > POS > Refresh POS & All Installed Products** to transfer the new information to the Front-of-House (FOH) terminals, or wait for the End-of-Day (EOD) process to accomplish the data refresh for you. **Note:** If you run the refresh prior to the EOD process, select 'Automatically restart all POS terminals' and click OK to continue. After the data refresh is complete, all new settings become operational across the Aloha network.

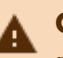

### Caution

Refresh data with caution and never during peak hours of operation. All FOH terminals reboot during a refresh and are down for a short period of time.

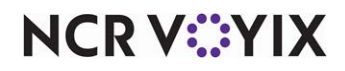

# Using Revenu Québec Fiscal Requirements

Once your Aloha POS system is connected to and active with an SRM, all receipts print with a Fiscal Transaction ID and a bar code, provided by the SRM, on the receipt.

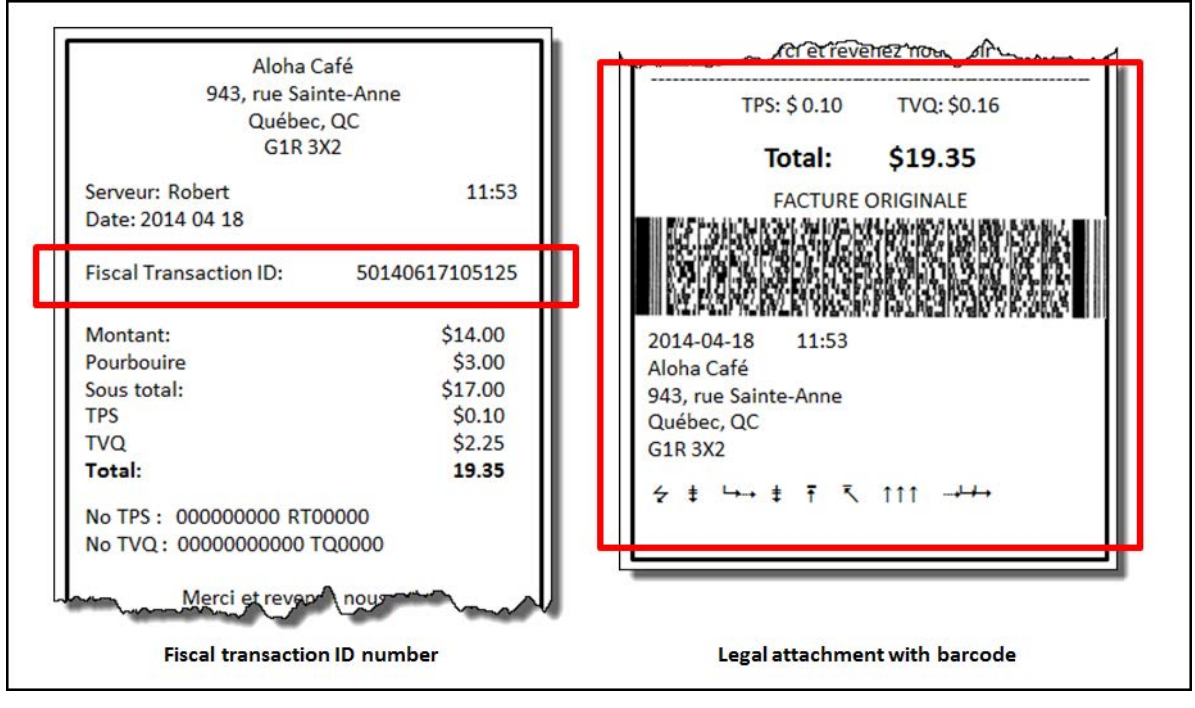

Figure 7 Revenu Québec Fiscal Printing Sample

NCR V:YIX

## Reprinting a guest check

When you integrate the Aloha POS system with Revenu Québec, all standard methods for reprinting a check now also include the Fiscal Transaction ID and bar code that were added to the original check. The Reprint function located in Manager Functions displays a prompt to determine if you want to reprint the check, or print a duplicate of the check to retain for your records.

#### To access and print a duplicate guest check:

- 1. Recall the **check to reprint** from the Working with Tables/Tabs screen in Aloha Table Service or using the **recall** buttons in Aloha Quick Service.
- 2. Touch the **Duplicate Guest Check** button. The guest check prints to the local receipt printer with the fiscal transaction ID.

|                          | Merchant copy<br>Do not remit to customer                               |                          |
|--------------------------|-------------------------------------------------------------------------|--------------------------|
| Fiscal                   | Aloha Café<br>943, rue Sainte-Anne<br>Québec, QC<br>G1R 3X2             |                          |
| transaction<br>ID number | Server: Robert<br>Table 10/1                                            | 04/18/2014<br>10:40 AM   |
|                          | Guests: 1<br>Fiscal Transaction ID:                                     | #10004<br>20090714104059 |
|                          | Caesar Salad<br>Greek Salad<br>Rib Eye Stk<br>Well Done<br>Saun do Jour | 5.25<br>5.95<br>15.95    |
|                          | Subtotal<br>Taxes<br>Total                                              | 27.15<br>2.70<br>29.85   |
|                          | # TPS: 9998881305<br># TVQ: 12002101739                                 |                          |
| han                      | thapkr to                                                               | virting!                 |

Figure 8 Duplicate Guest Check

3. Exit the **check**, as normal.

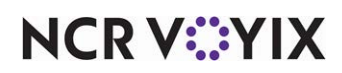

# Entering a sale for a package deal

When you enter a sale for a package deal, first add the items included in the package deal to the guest check, then apply the Package Deal comp to adjust the total to zero.

- 1. Start a **check**.
- 2. Add the **items included in the package deal** to the check, as normal. You can also add any items a guest purchases that are not included in the package deal, if applicable.
- 3. Touch the **Package Deal** button to send the identifier to the SRM device.
- Touch Close to display the Comp screen (TS) or navigate to the panel containing your comps (QS) and touch the Package Deal comp button. The Select Items to Comp screen appears.
- 5. Select the **items** included in the package deal from the guest check window and touch **OK**. The system applies the comp to the selected item(s) at 100% and adjusts the check total.
- 6. Tender any **non-package deal items**, as normal, if the check has a remaining balance.

| Table 25/Check 1                                                                                 |                       |
|--------------------------------------------------------------------------------------------------|-----------------------|
| Seat 1<br>Caesar Salad<br>Greek Salad<br>Rib Eye Stk<br>Well Done<br>Black Beans<br>Soup de Jour | 5.25<br>5.95<br>15.95 |
| Package Deal<br>Subtotal                                                                         | -27.15<br>0.00        |
| Total                                                                                            | 0.00                  |
| Balance Due                                                                                      | 0.00                  |

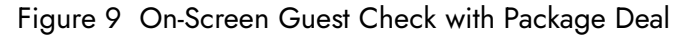

7. Close the **check**, as normal.

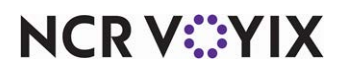

Revenu Québec Fiscal Requirements, Feature Focus Guide

NCR Voyix welcomes your feedback on this document. Your comments can be of great value in helping us improve our information products. Please contact us using the following email address: Documentation.HSR@NCRVoyix.com

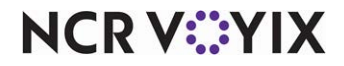